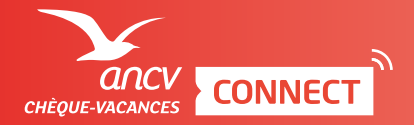

ESPACE DÉDIÉ

**ENCAISSEMENT IMMÉDIAT AVEC DÉLAI DE VALIDATION COMMERÇANT** 

| Pour savoir comment accéder à la page d'encaissement, je consulte l'infographie dédiée.

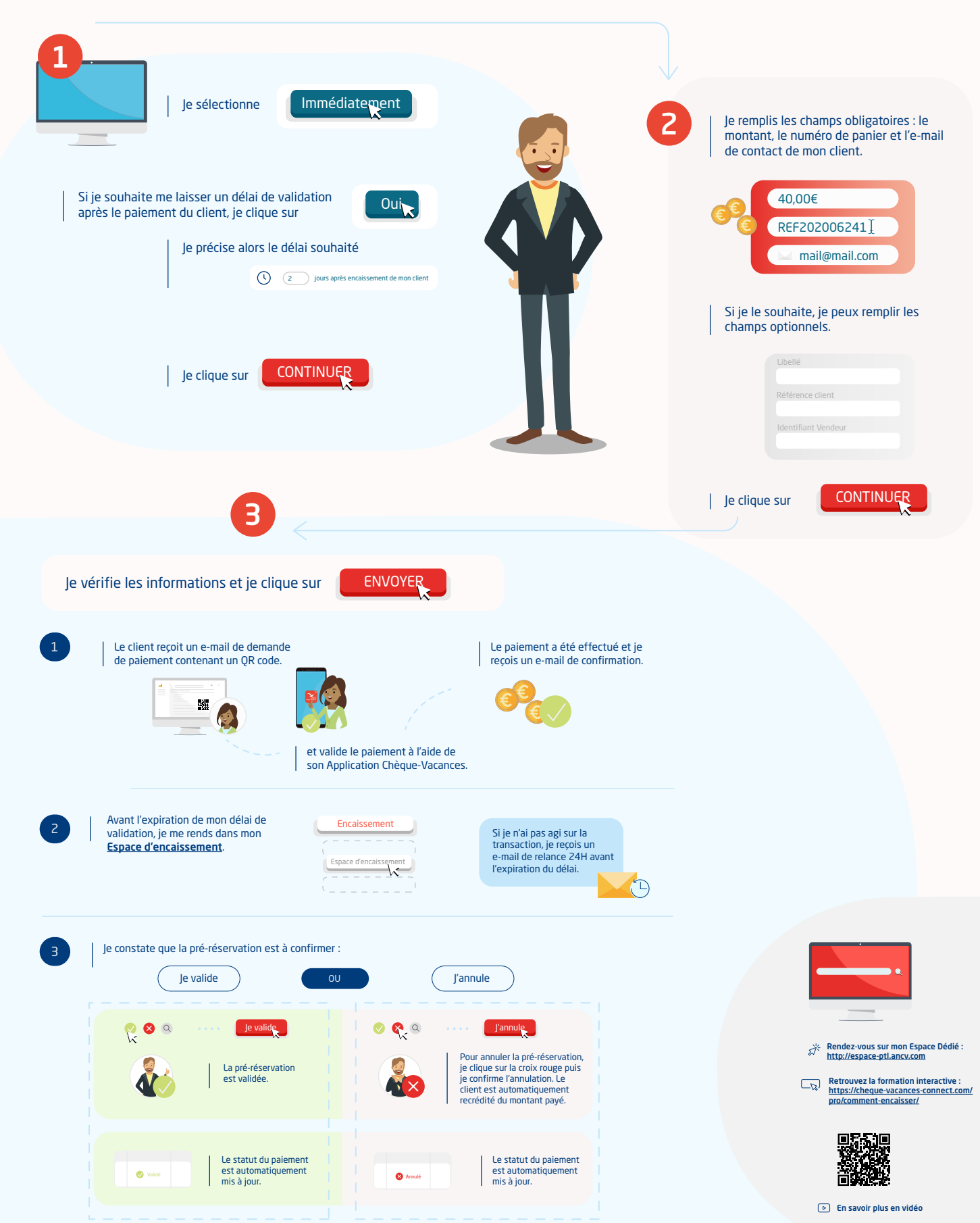